## Steps to Complete Text Message Initiation

- 1. Send a Text to 1-833-429-6594 with the phrase: "Get In Line."
- 2. You will receive the message below with a Website Link to click on.

the following secure link: https://cxmlink.com/DHAMTF278

- 3. Follow the QR Code Initiation instructions, sections #3-8 on the other side of this pamphlet.
- 4. A pharmacy staff member will contact you if additional information is needed.

There are two additional After-Hour Options available for Prescriptions Requests as follows:

- 1. MHS GENESIS Patient Portal: utilize the "RxRefill" function to activate your prescription(s) in your profile.
- 2. Call our 24/7 Automated Line at: 719-430-7306 .

Community Pharmacy Address: 5136 Eagle Dr. Rm 104S USAFA, CO 80840

**IMPORTANT SYSTEM NOTES:** 

719-333-6331 Option #2.

5pm

1. Q-Anywhere hours of operations is

ONLY during duty hours: 7:30am to

2. All Prescription Requests Will Be Ready at The Community Center Location.

3. If any additional items were missed, please submit another request or contact us at

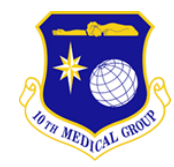

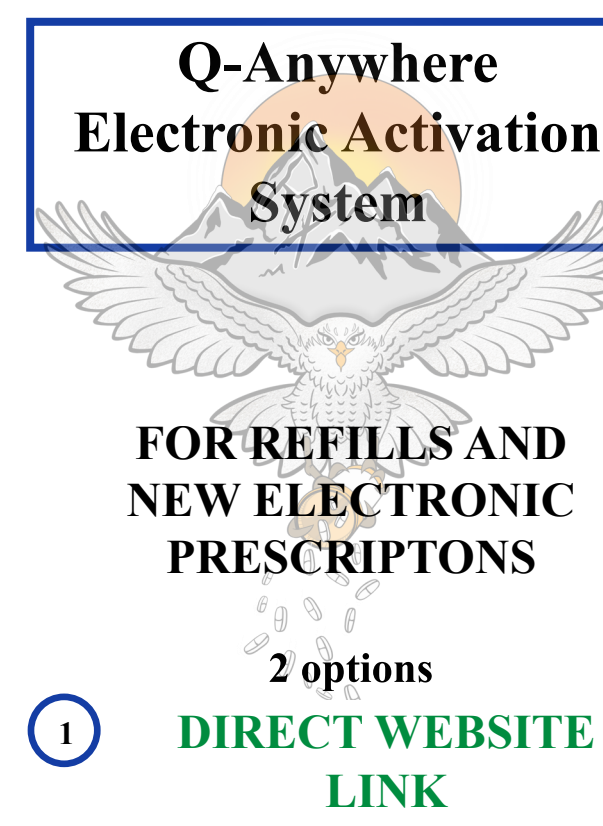

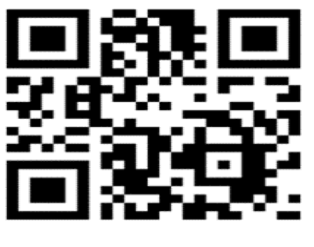

OR

TEXT MESSAGE To WEBSITE LINK "Get In Line" to

1-833-429-6594

## Steps to Complete QR Code Initiation

1. Scan the QR Code. You will be directed to a secure webpage.

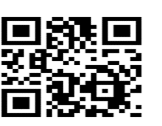

2. The following U.S. Government Screen will display. Read through the Consent to Monitor. Click on "Accept."

| AF Academy                  | ĩ                       |
|-----------------------------|-------------------------|
| Warning Notice and          | Consent to Monitor      |
|                             |                         |
| You are accessing a U.S. G  |                         |
| Information System (IS) the | at is provided for USG- |
| authorized use only. By us  | ing this IS (which      |
| consent to the following or | ea to this is), you     |
| consent to the following co |                         |
| The USG routinely intercep  |                         |
| communications on this IS   | for purposes including. |
| but not limited to, penetra | tion testing, COMSEC    |
| nersonnel misconduct (PM    | itions and defense,     |
| and counterintelligence (C  | ) investigations.       |
|                             |                         |
| At any time, the USG may i  | nspect and seize data   |
| stored on this is.          |                         |
|                             |                         |
|                             |                         |
|                             |                         |
|                             | Annual                  |
| Back                        | Accept                  |

3. Department Request selection = "All Other Prescription Request"

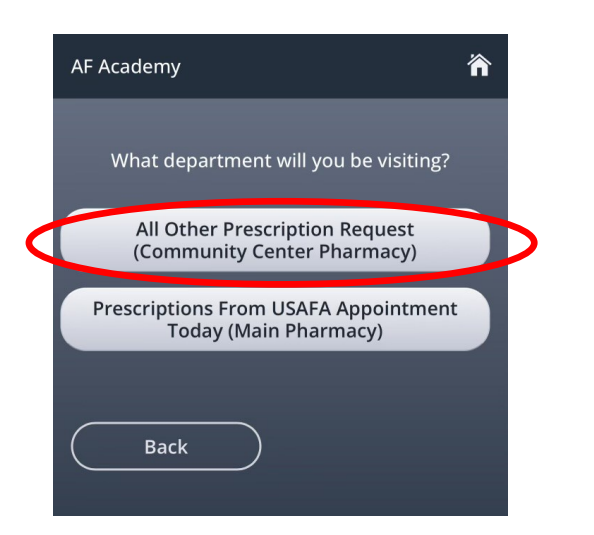

## Steps to Complete QR Code Initiation

4. On this screen below, enter the **Patient's DOD ID** # the prescription activation

request is for.

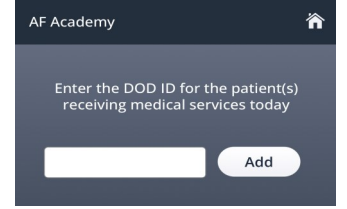

- If you don't know it, enter the sponsor's DoD ID and state the patient's name & date of birth in Section 7.
- Once entered, click Add. The ID # will display as shown. Click Next.

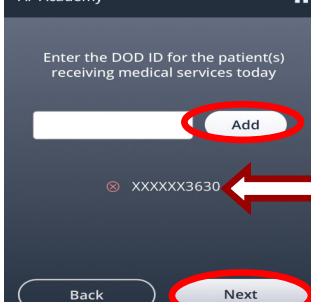

6. Enter your phone number and Click "Next." Please

ensure this

number can

receive text

messages.

AF Academy Please enter a phone number to receive SMS messages
Optional. By entering a phone number below, you consent to receive SMS messages. Standard text and messaging rates apply. XXX-XXX-XXXX-XXXX

Next

Back

## Steps to Complete QR Code Initiation

7. On the screen below, enter all the medications you would like to activate and then Click "Next".

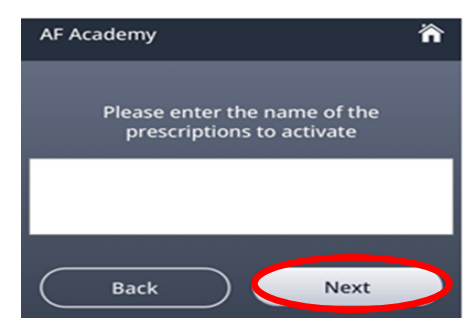

NOTE: Limitation to 100 characters

8. You will receive a confirmation message. Further communication can occur via text message.

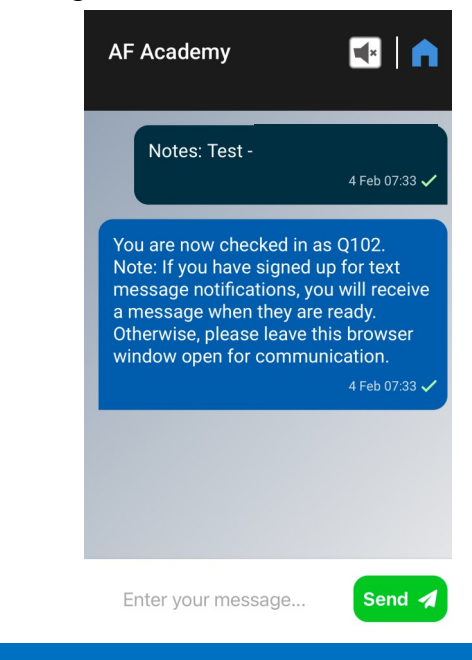